**T2类型**的数据计算需要确认子父级关系: 点击需要确认的字段,查看数据之间是否存在子父级关系(一对多)

## PBI数据制作流程:

 1.加载数据,判断数据是否具备计算出指标及维度的能力;(PQ)
2.加载进主界面,判断多表间的关系,构建关联关系,理清维度和度量属于T1还是T2类型;
3.如果为T2类型,则需要判断是否具备子父级关系;(因为繁琐,尽可能使用T1类型)
4.PQ中进行数据转换:将需要处理关联的数据并入到多表中(一对一关系的可合并) 复制要处理的表,计算需要的字段,合并到一表中(注意合并时字段的选择)
(如果之前已处理过文件,新建度量等操作,需要新建表重新处理)
5.需要计算能合并到一张表的字段,尽量在PQ中先进行处理,并处理成星型结构;(1个事实表,多个维度表)
6.复制需要新建字段的表,"分组依据"新建需要的字段,并把一对一关系的表进行合并;
7.确定需要加载的表,关闭并应用;
8.主界面进行表的关联处理,处理成星型结构(先把有效改成无效,再把无效改成有效)

**一** 亿图图示

试用版

## 对于关系比较复杂的数据表,尽可能处理成T1的计算方式,先进行数据表的处理和关系的调整

所有图表的展示,需要忽略筛选的影响时,用CALCULATE+ALL函数(比编辑交互更可靠)

## 交互控件的制作:

1.建模—"新建参数"—设定可调节参数—添加切片器

2.将度量值呈现在图表上:新建参数的度量值拖拽至图表的"目标值"项

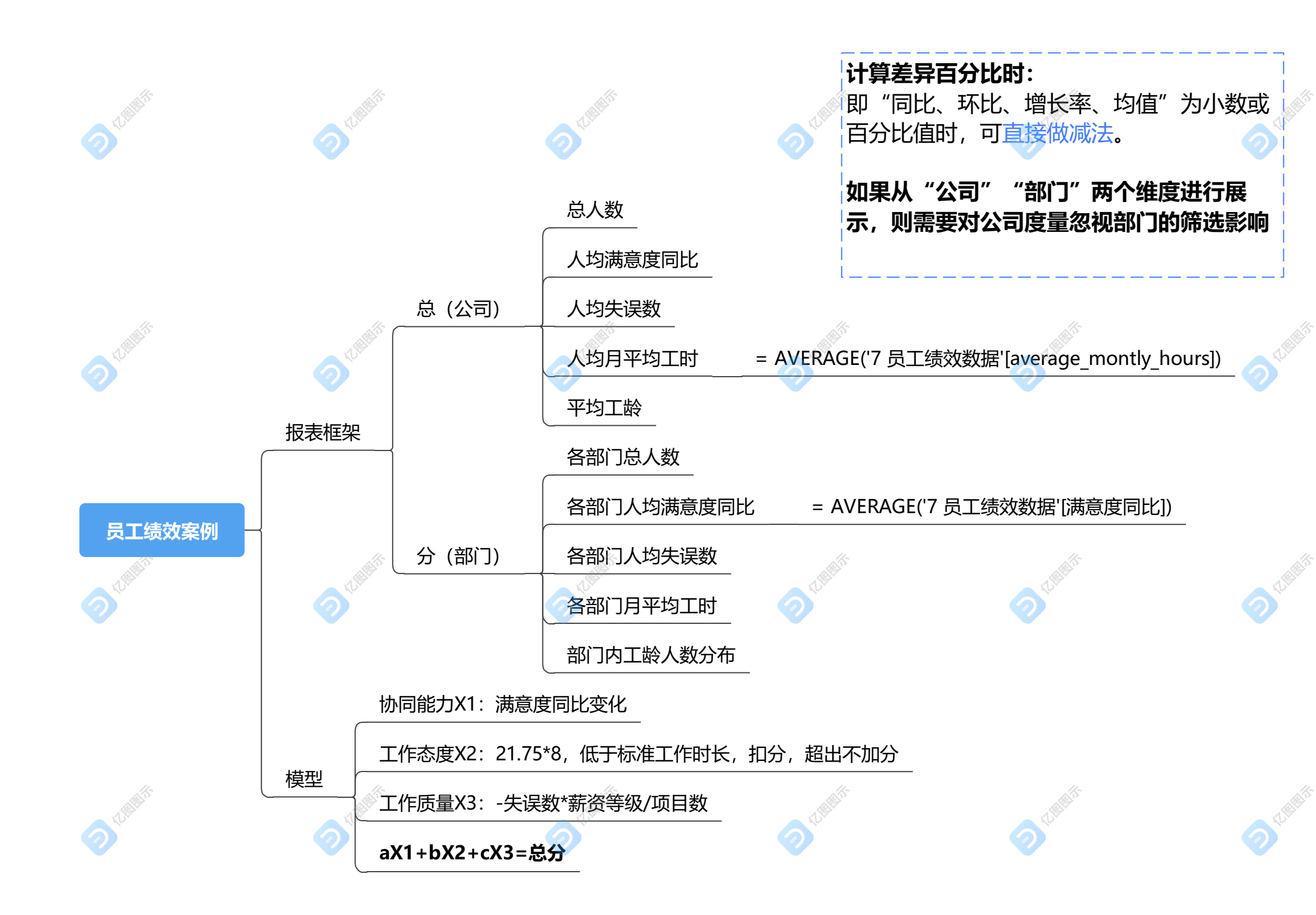